## **Create Other Payment Entries - Employer - FI Mode Only**

**Description:** In this topic, the user will learn how to create other types of payment entries as an employer. Other Payments include bonus payments for eligible employees and reimbursements for eligible expenses, per a client's authorization.

\*Please note: Other Payments can only be created for dollar-based hourly service codes that allow them.

Role Required: Employer

Permission Required: N/A

Mode: FI

## Create Bonus Payment Entry

- 1. Log in to DCI
- 2. Click Employer on the main menu
- 3. Click Employees on the submenu
- 4. Use the filters to search for the employee and click Search
- 5. Click anywhere in the employee row to open the details page
- 6. Click Actions
- 7. Select **New Bonus Payment** from the drop-down menu
- 8. Complete the Add New Bonus Payment form wizard
  - a. Client (required): Type and select from the drop-down
  - b. Account Type (required): Select from the drop-down
  - c. Service code (required): Select from the drop-down
  - d. Dollar Amount (required): Enter the total amount of the bonus payment
  - e. Date of Service (required)
  - f. Notes (optional)
  - g. Attachment (optional): Click the blue Add Attachment link to upload supporting documents
- 9. Click Save then Yes to confirm

## Create Reimbursement Entry

An active employee service account for the employee/client combination is required in order to create a new reimbursement entry.

- 1. Log in to DCI
- 2. Click Employer on the main menu
- 3. Click Clients on the submenu
- 4. Use the filters to search for the client and click Search
- 5. Click anywhere in the client row to open the details page
- 6. Click Actions
- 7. Select New Reimbursement Entry from the drop-down menu
- 8. Complete the Add New Reimbursement Entry form wizard
  - a. Account Type (required): Select from the drop-down
  - b. Employee Name (required): Type and select from the drop-down
  - c. Service code (required): Select from the drop-down
  - d. Dollar Amount (required): Enter the total amount to be reimbursed
  - e. Date(s) of Service (required): This may be one date or multiple dates. Enter the date and the amount for that date then click the blue plu s sign (+) to add more as needed.
    - i. Please note: The total sum of the dates of service must match the dollar amount entered in the Dollar Amount field.
  - f. Notes (optional)
  - g. Invoice Attachments (required): Click the Choose Files button to upload supporting documents
- 9. Click Save then Yes to confirm

## **Related articles**

- Create Other Payment Entries Employer FI Mode Only
- Reimbursements Client Creates Reimbursement Entry FI Mode Only
- Create a Vendor Payment Entry Employer & Client FI Mode Only
- Reimbursements Create Entries FI Mode Only
- Manage Accrued Time Entries (FI Mode Only)